## Fotoknygos vedlys

#### 1. Pasirinkite norimą formatą

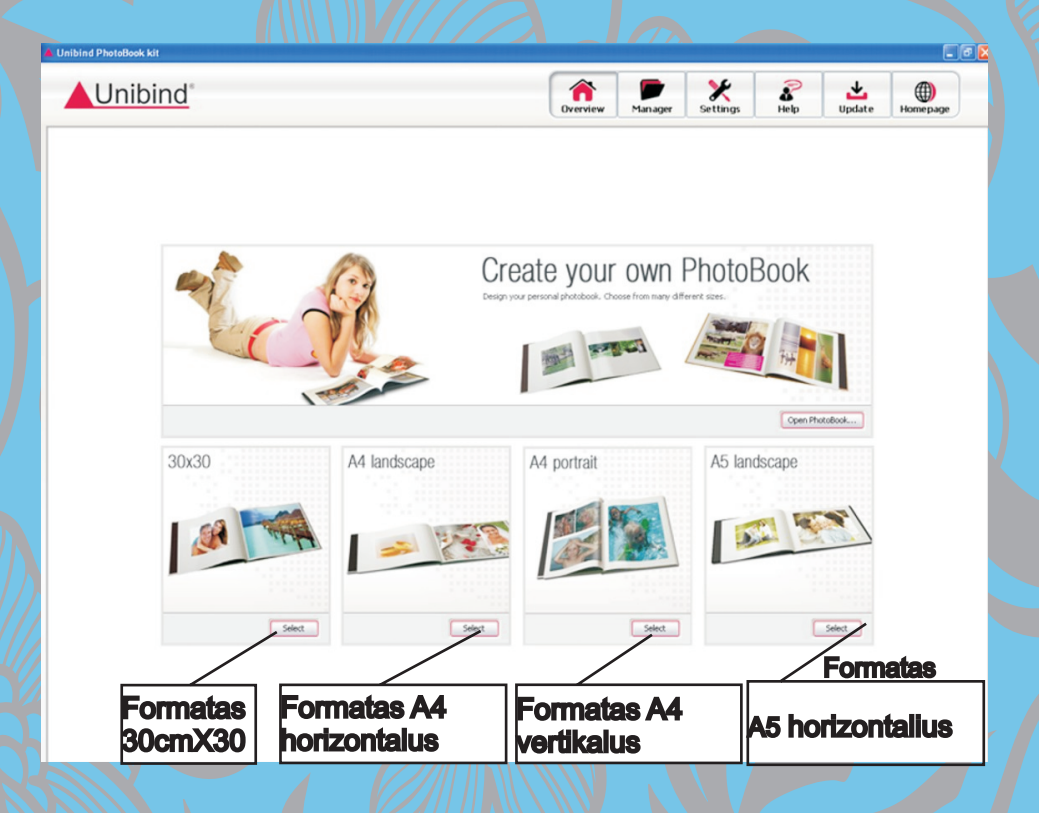

### 2. Išsirinkite viršelį su iškirtimu arba be jo

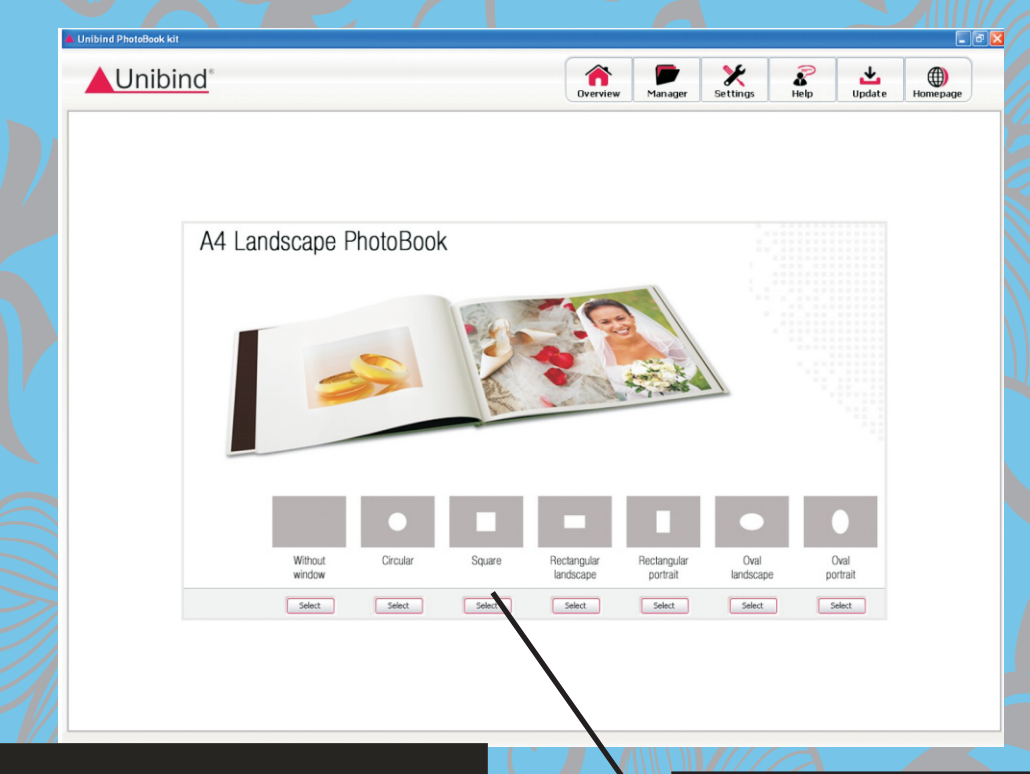

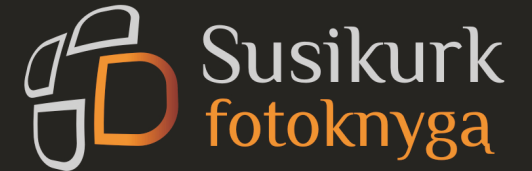

Pasirinkite viršelį su iškirtimu arba be jo

## 3. Pasirinkite nuotraukų išdėstymą rankinį arba automatinį

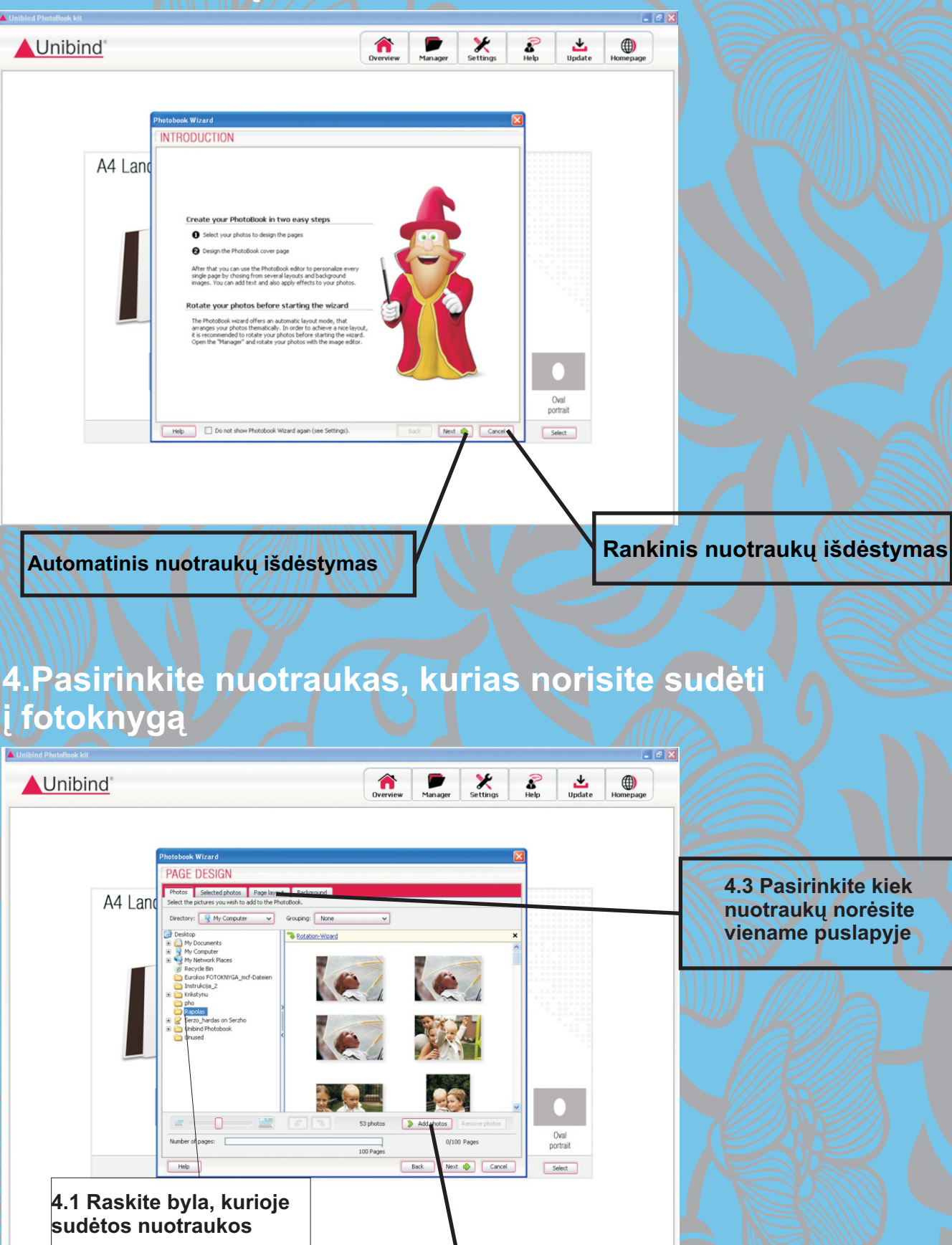

Susikurk

fotoknyga

4.2 Pažymėkite nuotraukas, kurias norite matyti fotoknygoje ir spauskite ADD PHOTO

# 5. Pasirinkite fotoknygos foną ir kiek nuotraukų norėsite matyti viename puslapyje

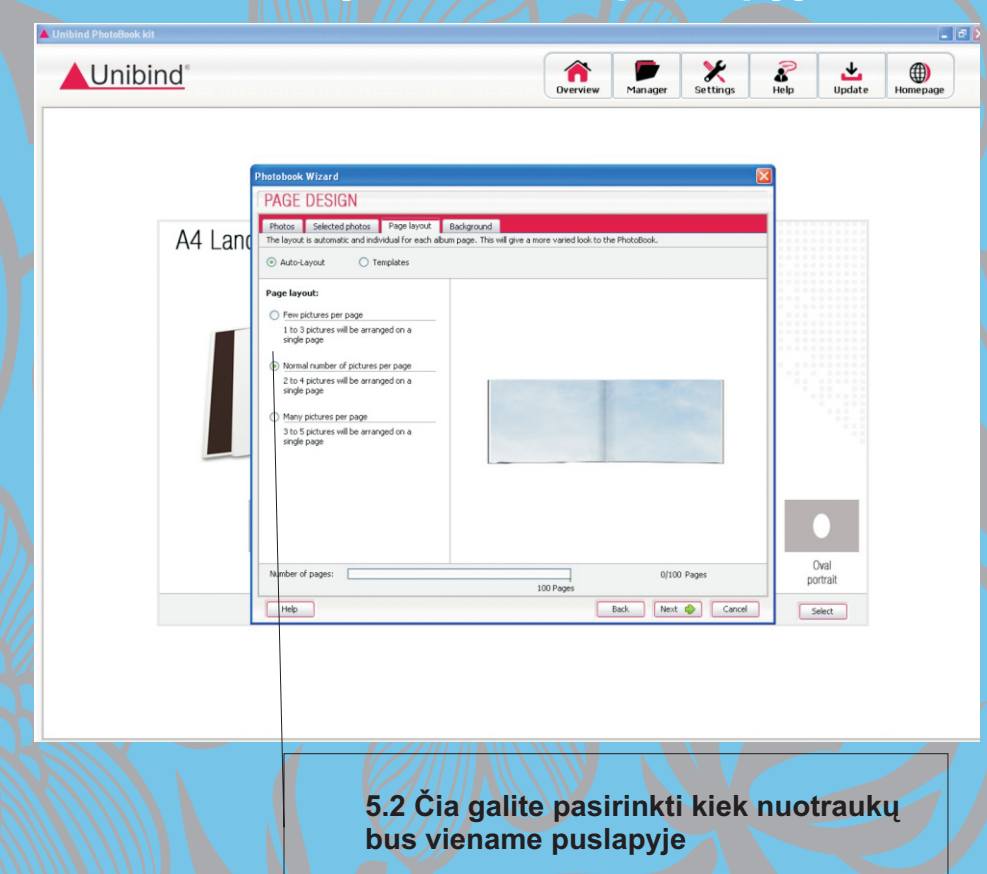

#### 6. Pasirinkite fotoknygos foną

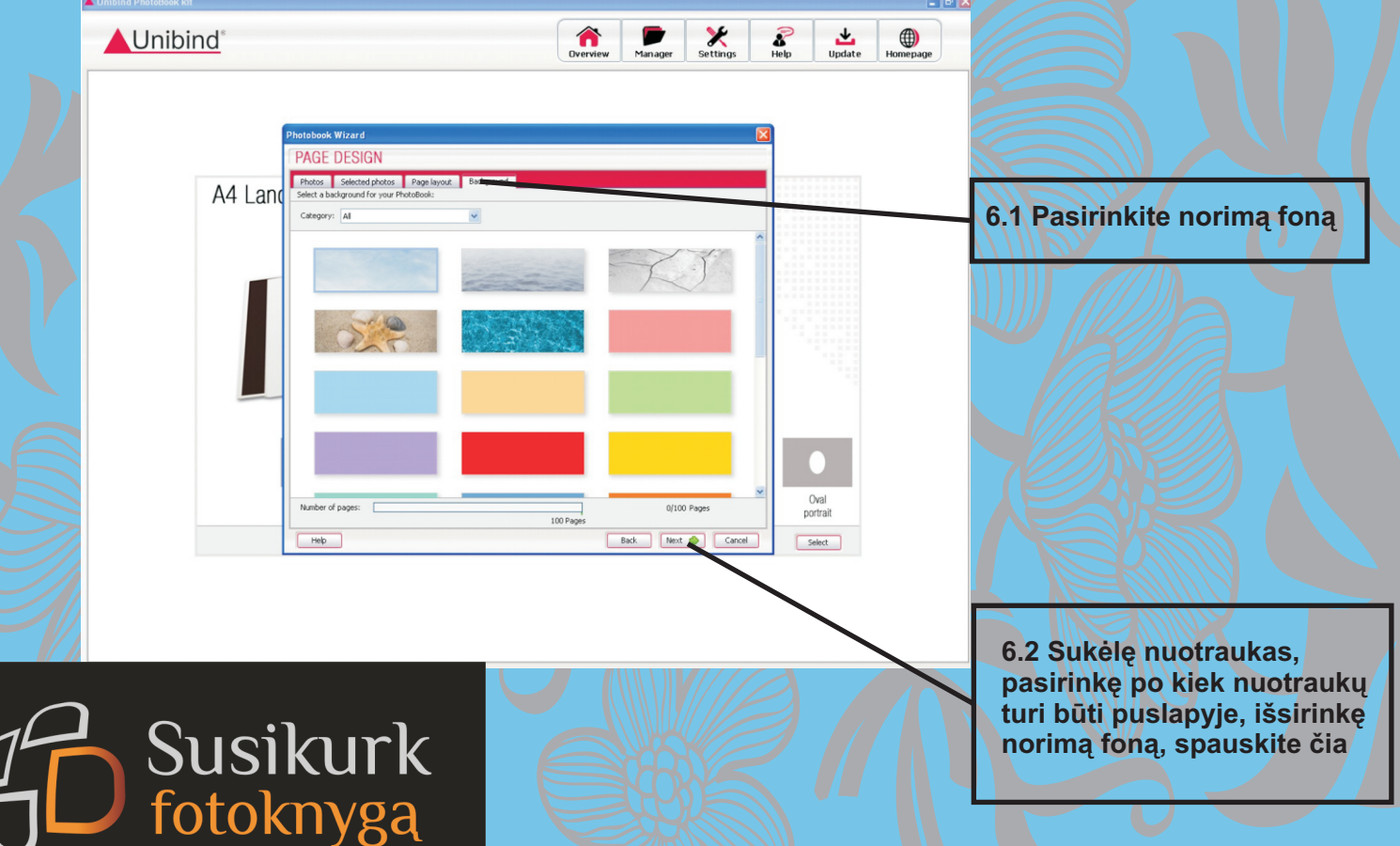

### 7. Pasirinkite nuotrauką, kurią norėsite matyti per viršelio iškirtimą, jei tokį pasirinkote

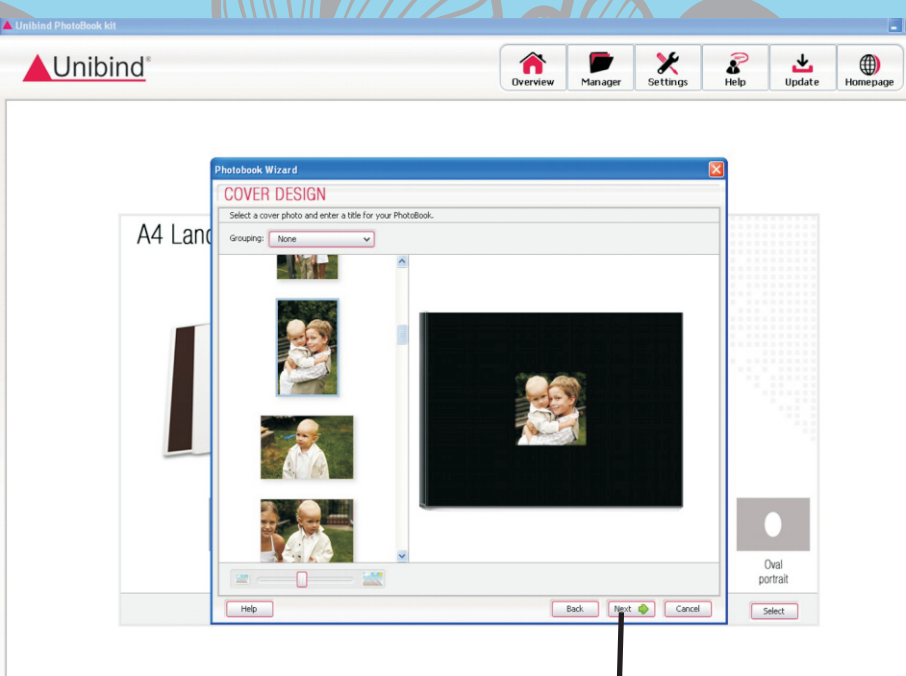

7.1 Toliau spauskite čia

#### 8. Čia galite peržiūrėti ir koreguoti fotoknygos maketą

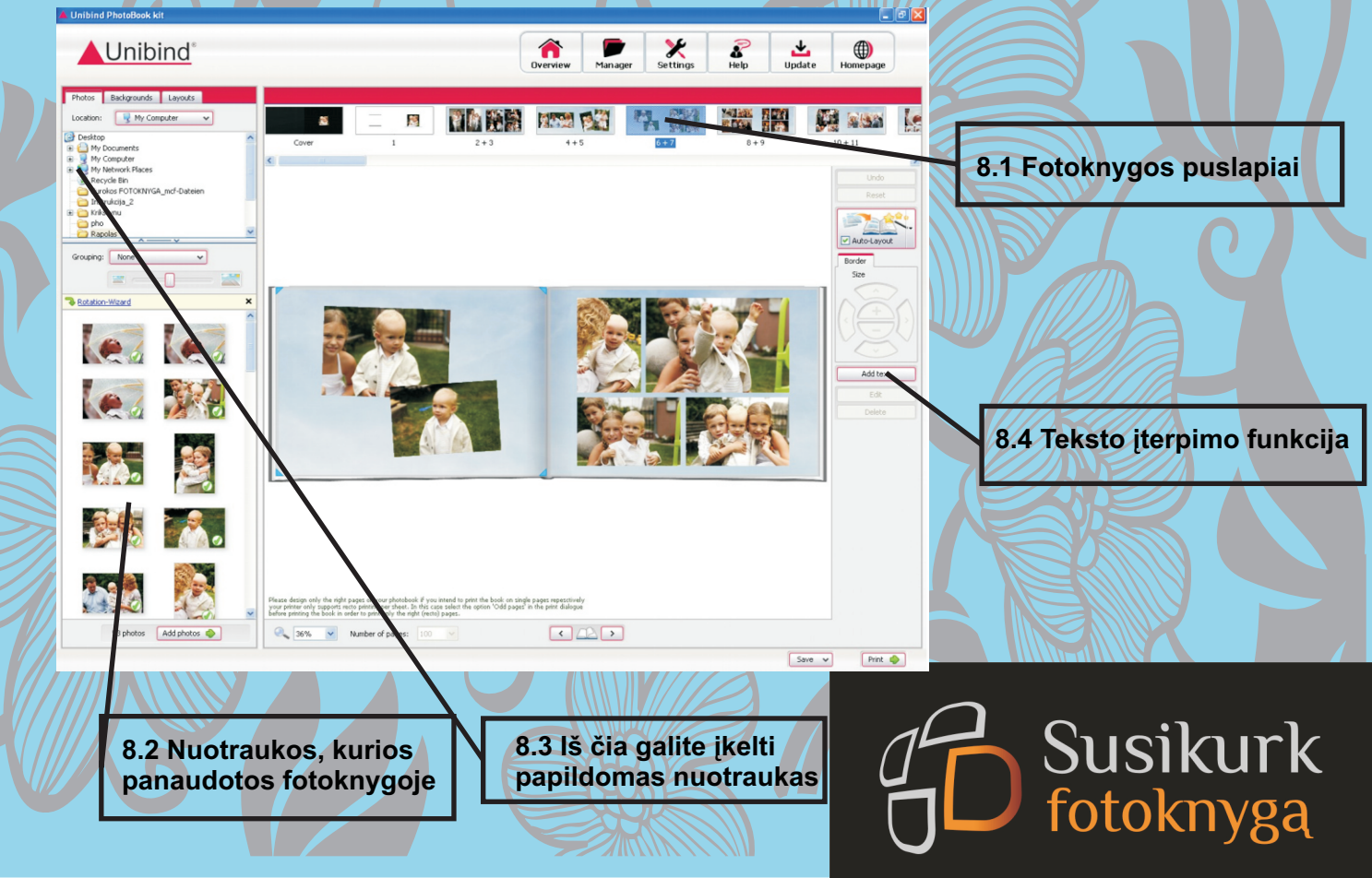

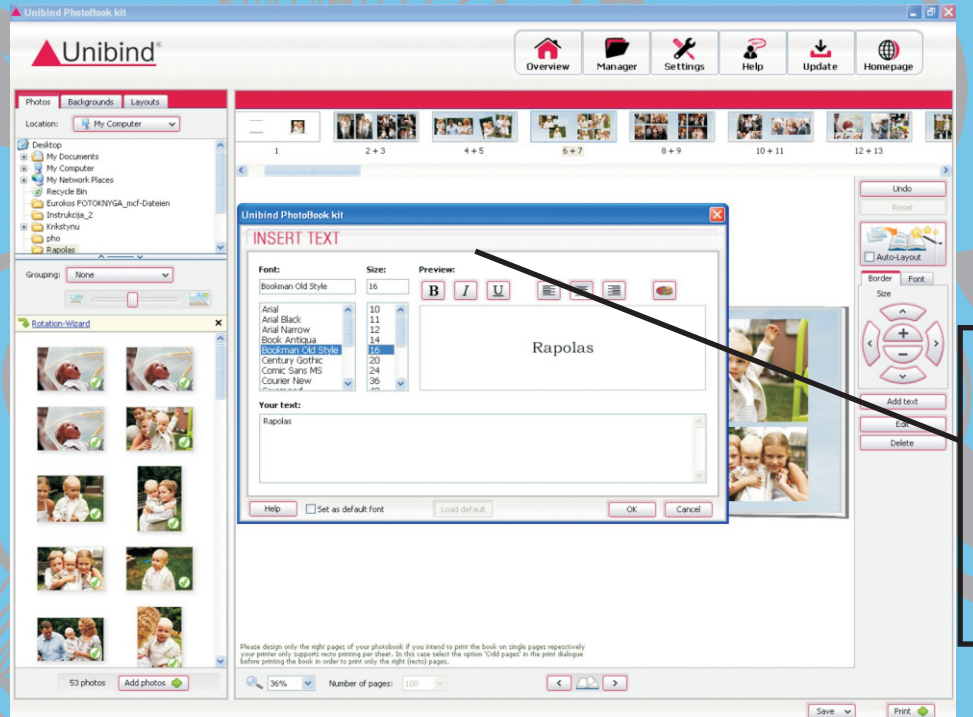

9. Pasirinkite šriftą ir jo dydį

9.1 Paspaudus ant teksto įterpimo funkcijos atsidaro mėlina lentelė, ant jos reikia spūstelti du kartus su pelės kairiuoju klavišu. Čia galite rašyti tekstą, pasirinkti, jo dydį ar šriftą. Baigus darba spausti OK.

10. Paspaudus fotoknygoje du kartus su pelyte ant nuotraukos atsidaro nuotrakų redagavimo programa

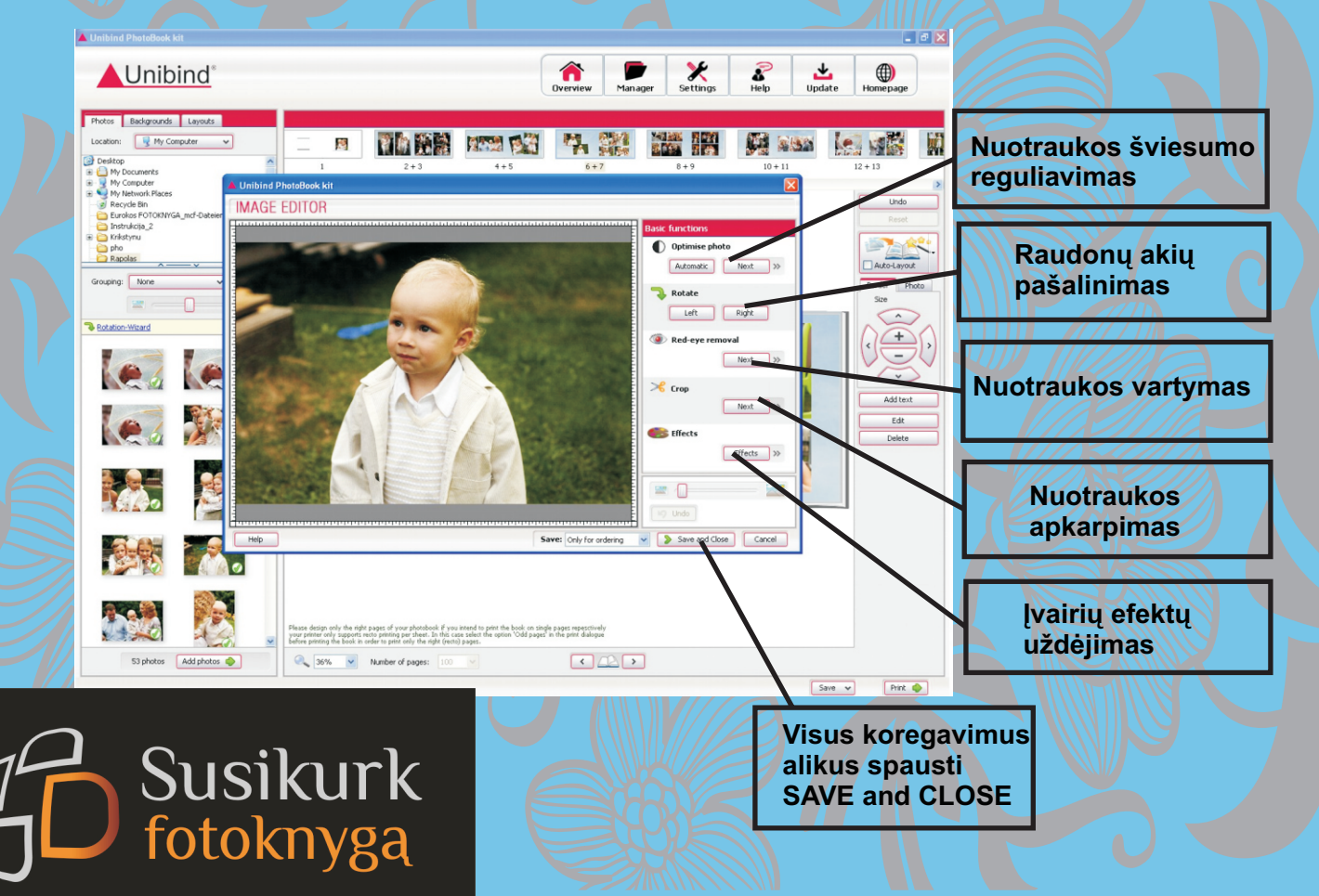

#### 11. Paruošę fotoknygos maketą - išsaugokite

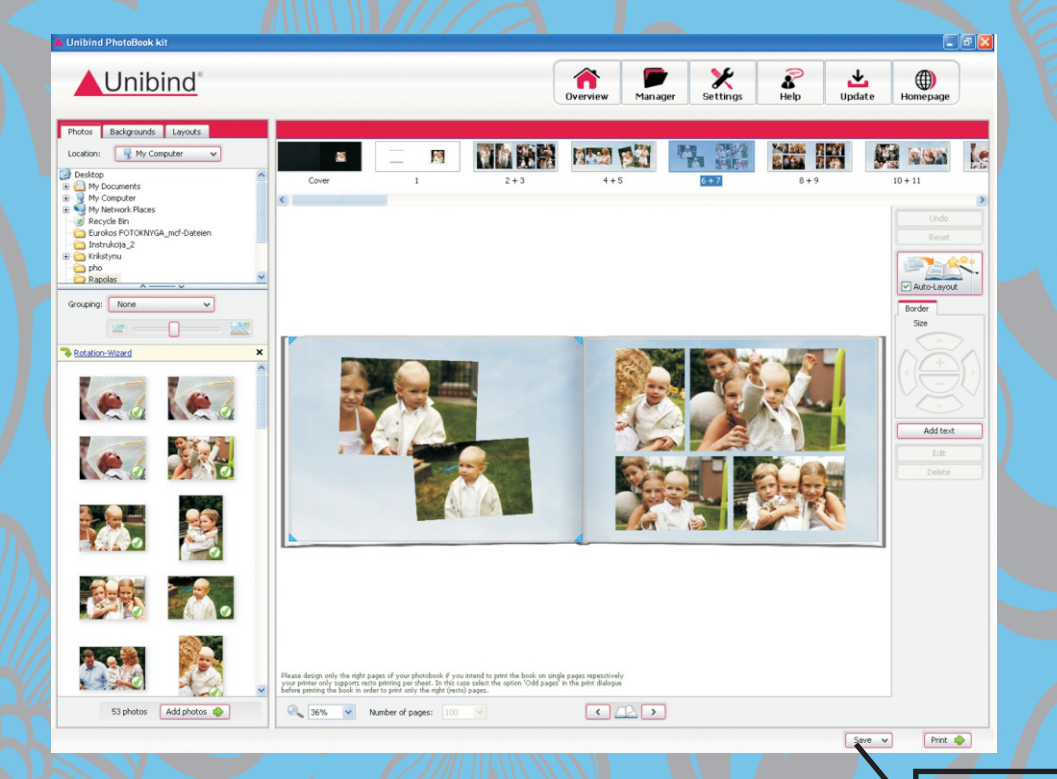

11.1 Išsaugokite maketą

#### 12. Fotoknygos gamybai reikalingi šie du failai!

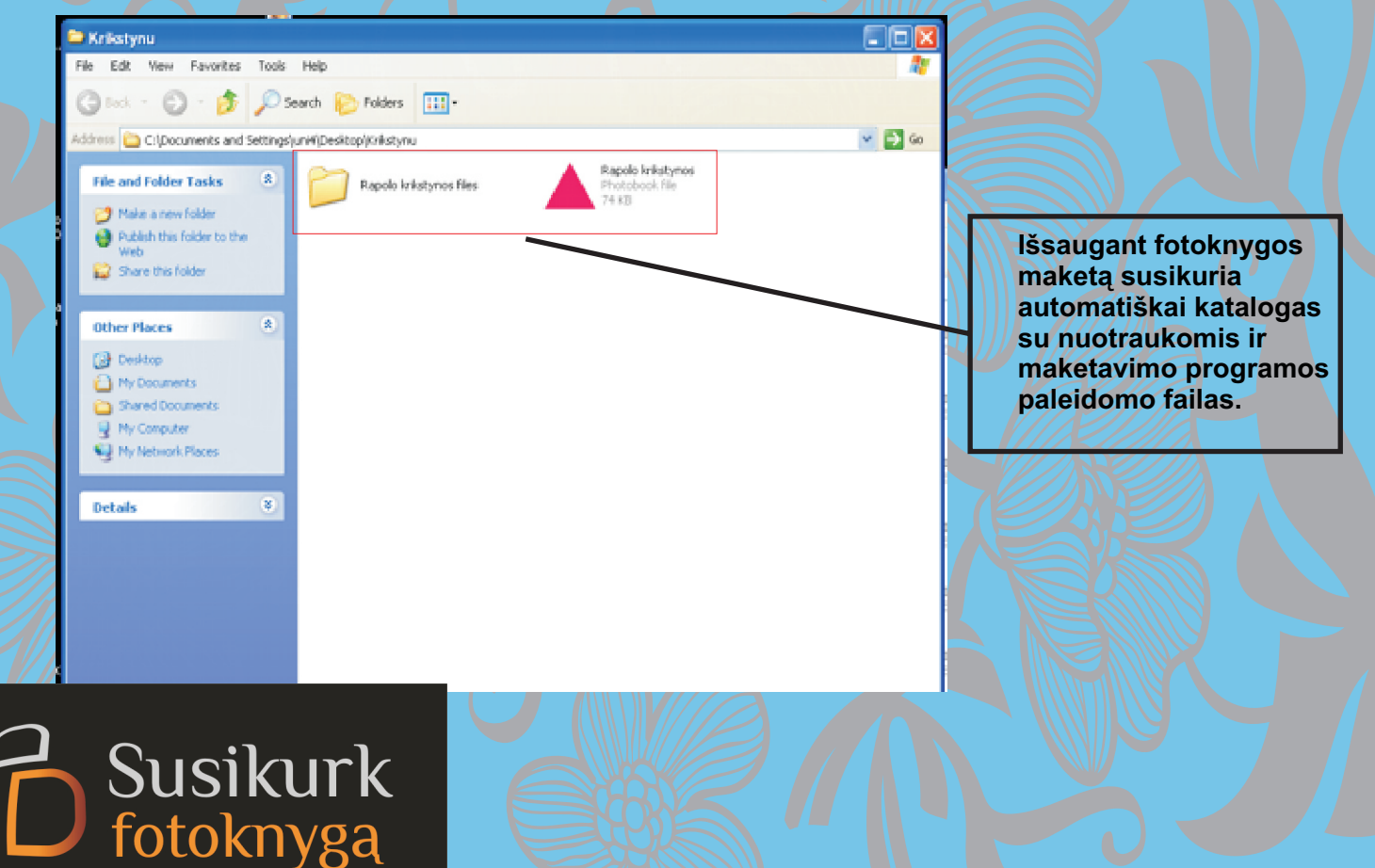